# SERI Unity Pro Example Video

### **Companion Manual**

This manual provides more detail on the the SERI Unity Pro Video demonstrating a migration from a SY/MAX PLC to a Unity Pro Quantum PLC.

Effective: July 21, 2011

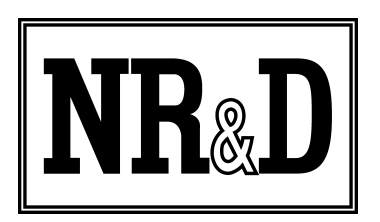

Niobrara Research & Development Corporation P.O. Box 3418 Joplin, MO 64803 USA

Telephone: (800) 235-6723 or (417) 624-8918 Facsimile: (417) 624-8920 http://www.niobrara.com Modicon, Square D, SY/MAX, Compact, Quantum, M340, Momentum, Premium are trademarks of Schneider-Electric.

Subject to change without notice.

© Niobrara Research & Development Corporation 2011. All Rights Reserved.

### **Original System Layout**

This demonstration video starts with a simple Square D SY/MAX PLC system. The system consists of an RRK-200 rack with a Model 650 CPU with some discrete and analog I/O.

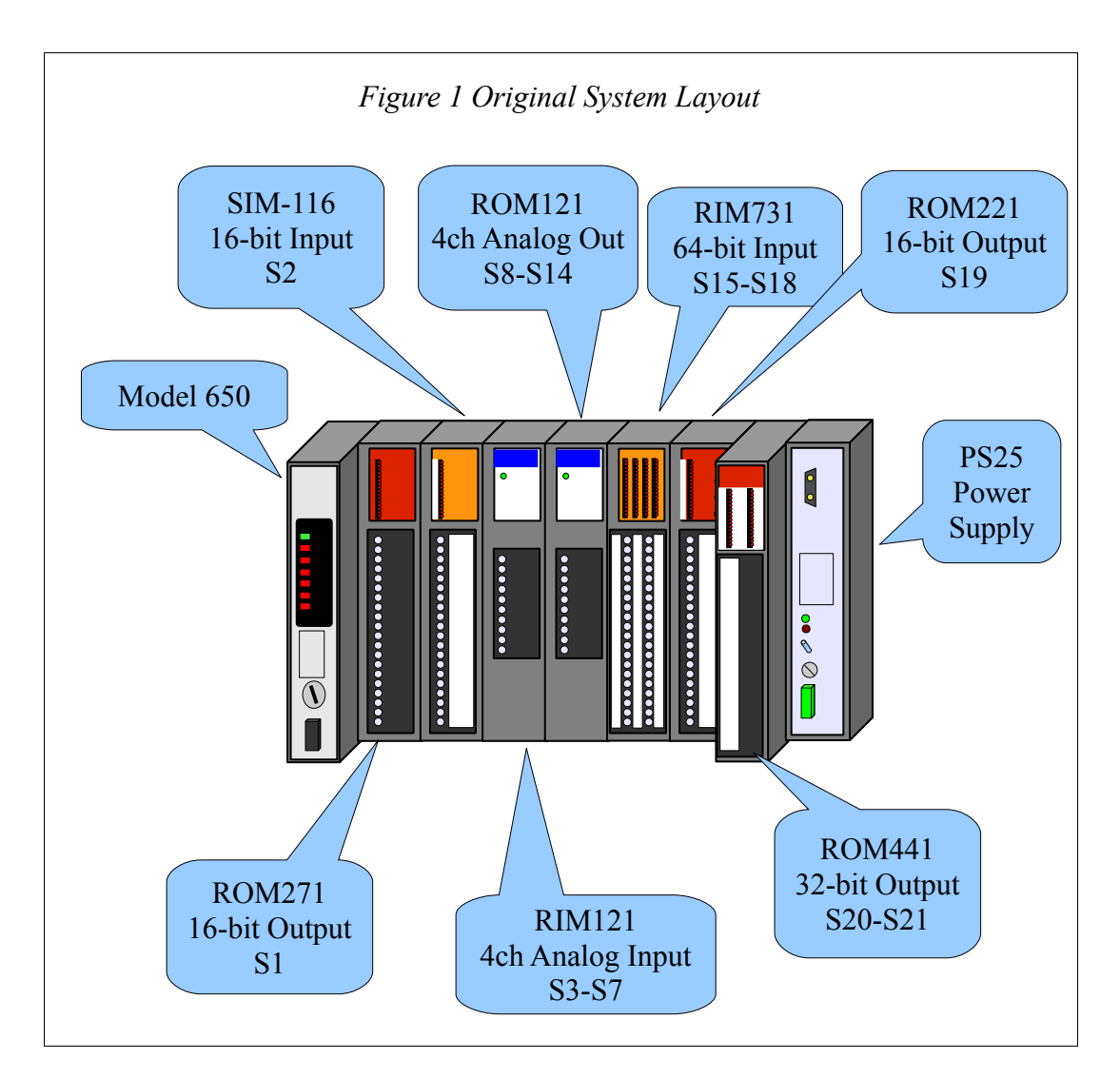

Three toggle switches are connected to the RIM731 inputs 1A7, 8A15, and 8A16.

Channel 1 of the RIM121 is connected to a variable voltage source.

Channel 1 of the ROM121 is connected to an analog volt meter.

The Rack Addressing is shown below:

| WINMATE : Rack Addressing |       |        |                                                             |
|---------------------------|-------|--------|-------------------------------------------------------------|
| <u>File H</u> elp         |       |        | 0                                                           |
| 🖃 📶 Model 650             | Start | End    | Module Information                                          |
| Slot 1                    | 0001  | 0001   | ROM 271 - 16-Function 120 VAC Output Relay Module           |
| 🛛 Slot 2                  | 0002  | 0002   | Unknown                                                     |
| 🛛 Slot 3                  | 0003  | 0006   | RIM 121, 125, 128 - Analog Input Module                     |
| Slot 4                    | 0007  | 0014   | ROM 121 - 4 Function Analog Output Module                   |
| Slot 5                    | 0015  | 0018   | RIM 731 - 64-Function 24 VAC/DC Input Module                |
| Slot 6                    | 0019  | 0019   | ROM 221, 431 - 16-Function AC Output Module, CR14 720 - Spe |
| Slot 7                    | 0020  | 0021   | ROM 441 - 32-Function 24 VDC Output Module                  |
| Slot 8                    |       |        |                                                             |
|                           |       |        |                                                             |
|                           |       |        |                                                             |
|                           |       |        |                                                             |
|                           |       |        |                                                             |
|                           |       |        |                                                             |
|                           |       |        |                                                             |
|                           |       |        |                                                             |
|                           |       |        |                                                             |
|                           |       |        |                                                             |
|                           |       |        |                                                             |
|                           |       |        |                                                             |
| ann ann ann               |       | te L   |                                                             |
| CHNL LI DROP S            | LOT   | PE DEI | JETE ENTER                                                  |
| F1 F2 F3                  | F4 1  | F5 1   | F6 F7 F8 F9 F10                                             |
|                           |       |        | RUN NUM //                                                  |

Register 2 is the 16 function input simulator in slot 3 but WINMATE calls it Unknown.

The ladder logic is shown in below:

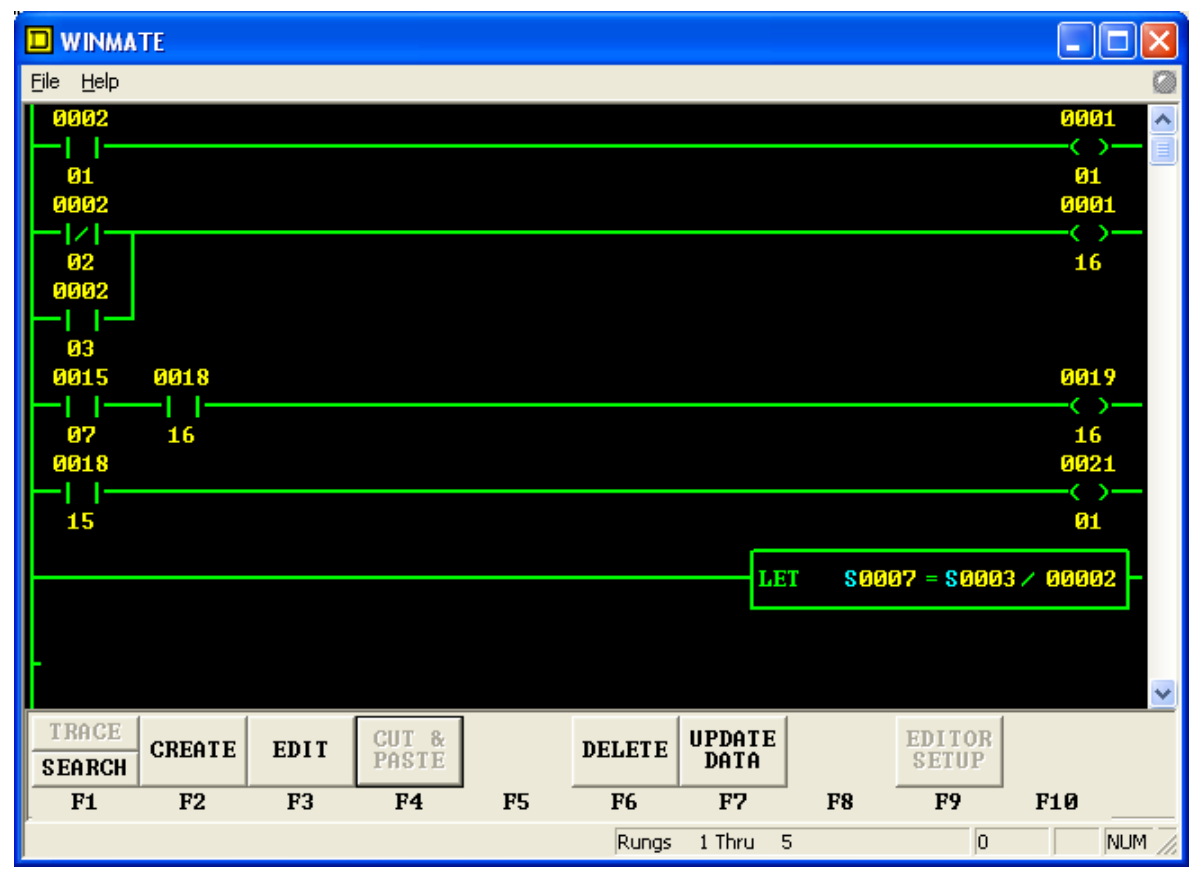

The logic is simply a few inputs connected to outputs. The analog output is the analog input divided by 2.

### **New Setup**

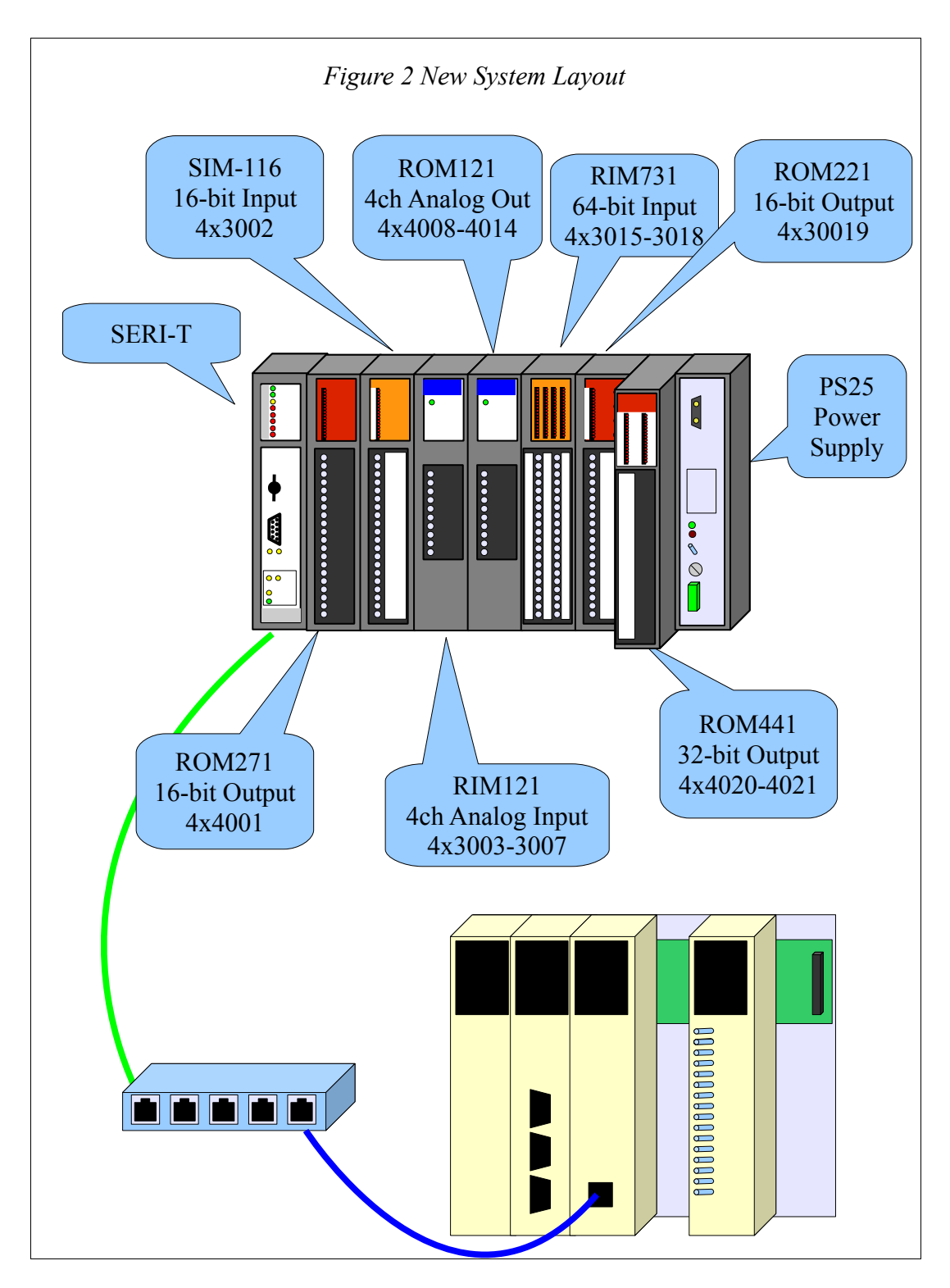

The SY/MAX CPU is removed from the rack and replaced with the SERI-T.

The new PLC is a Quantum Unity 140 CPU 311 10. The 140 NOE 771 01 Ethernet card is located in slot 3 of the Quantum rack. An input simulator card (140 DAI 540 00) is located in slot 5 and is traffic copped to input bits %I1 through %I16.

#### **IP Settings**

The IP Address of the SERI defaults to 10.10.10.10. The video demonstrates the process of setting the PC to this same address range to allow communication with the card.

| Local Area Connection Status | x                  |
|------------------------------|--------------------|
| General                      |                    |
| Connection                   |                    |
| IPv4 Connectivity:           | No Internet access |
| IPv6 Connectivity:           | No network access  |
| Media State:                 | Enabled            |
| Duration:                    | 14:28:37           |
| Speed:                       | 100.0 Mbps         |
| Details                      |                    |
| Activity                     |                    |
| Sent —                       | Received           |
| Bytes: 78,797                | 82,789             |
| Properties Pisable           | Diagnose           |
|                              |                    |

| Local Area Connection Properties                                                                                                    |  |  |  |  |  |  |  |  |  |
|----------------------------------------------------------------------------------------------------|--|--|--|--|--|--|--|--|--|
| Networking Sharing                                                                                                    |  |  |  |  |  |  |  |  |  |
| Connect using:                                                                                                    |  |  |  |  |  |  |  |  |  |
| Realtek PCIe GBE Family Controller                                                                                                    |  |  |  |  |  |  |  |  |  |
| Configure This connection uses the following items:                                                                                                    |  |  |  |  |  |  |  |  |  |
| <ul> <li>Client for Microsoft Networks</li> <li>Virtual PC Network Filter Driver</li> <li>QoS Packet Scheduler</li> <li>File and Printer Sharing for Microsoft Networks</li> <li>Internet Protocol Version 6 (TCP/IPv6)</li> <li>Internet Protocol Version 4 (TCP/IPv4)</li> <li>Internet Protocol Version 4 (TCP/IPv4)</li> <li>Internet Protocol Version 4 (TCP/IPv4)</li> <li>Internet Protocol Version 4 (TCP/IPv4)</li> <li>Internet Protocol Version 4 (TCP/IPv4)</li> <li>Internet Protocol Version 4 (TCP/IPv4)</li> </ul> |  |  |  |  |  |  |  |  |  |
| Install Uninstall Properties                                                                                                    |  |  |  |  |  |  |  |  |  |
| Description<br>Transmission Control Protocol/Internet Protocol. The default<br>wide area network protocol that provides communication<br>across diverse interconnected networks.                                                                                                    |  |  |  |  |  |  |  |  |  |
| OK Cancel                                                                                                    |  |  |  |  |  |  |  |  |  |

| Internet Protocol Version 4 (TCP/IPv4)                                                                                                    | Properties ? X      |  |  |  |  |  |  |  |  |
|----------------------------------------------------------------------------------------------------|---------------------|--|--|--|--|--|--|--|--|
| General                                                                                                    |                     |  |  |  |  |  |  |  |  |
| You can get IP settings assigned automatically if your network supports<br>this capability. Otherwise, you need to ask your network administrator<br>for the appropriate IP settings. |                     |  |  |  |  |  |  |  |  |
| Obtain an IP address automatically                                                                                                    |                     |  |  |  |  |  |  |  |  |
| O Use the following IP address:                                                                                                    |                     |  |  |  |  |  |  |  |  |
| IP address:                                                                                                    | 192 . 168 . 1 . 215 |  |  |  |  |  |  |  |  |
| Subnet mask:                                                                                                    | 255.255.255.0       |  |  |  |  |  |  |  |  |
| Default gateway:                                                                                                    | · · ·               |  |  |  |  |  |  |  |  |
| Obtain DNS server address autom                                                                                                    | natically           |  |  |  |  |  |  |  |  |
| • Use the following DNS server add                                                                                                    | resses:             |  |  |  |  |  |  |  |  |
| Preferred DNS server:                                                                                                    |                     |  |  |  |  |  |  |  |  |
| Alternate DNS server:                                                                                                    | • • •               |  |  |  |  |  |  |  |  |
| Validate settings upon exit                                                                                                    | Ad <u>v</u> anced   |  |  |  |  |  |  |  |  |
|                                                                                                    | OK Cancel           |  |  |  |  |  |  |  |  |

| vanced TCP/IP Settin       | gs          |               | ? <mark>x</mark> |
|----------------------------|-------------|---------------|------------------|
| IP Settings DNS V          | VINS        |               |                  |
| IP add <u>r</u> esses      |             |               |                  |
| IP address                 |             | Subnet mask   |                  |
| 192.168.1.215              |             | 255.255.255.0 |                  |
| 10.10.10.11                |             | 255.0.0.0     |                  |
|                            | <u>A</u> dd | <u>E</u> dit  | Remove           |
| Defruit enteurore          |             |               |                  |
| De <u>r</u> ault gateways: |             |               |                  |
| Gateway                    |             | Metric        |                  |
|                            |             |               |                  |
|                            | ٥dd         | Edit          | Remove           |
|                            | Agam        |               | Kemove           |
| Automatic metric           |             |               |                  |
| Interface metric:          |             |               |                  |
|                            |             | _             |                  |
|                            |             |               |                  |
|                            |             |               |                  |
|                            |             | OK            | Cancel           |

After the new IP Address of 10.10.10.11 is added to the PC, a web browser is then used to change the IP Address of the SERI to is proper value.

### SERI Web Configuration

The default web page is seen when the PC connects to the SERI at address 10.10.10.10.

The first time the SERI's configuration pages are accessed, the password must be entered. The user name does not matter but the password must be entered correctly and is case sensitive. The default password is "master".

| The server 10.1<br>password.                     | 0.10.10 at SERI Configuration requires a username and                                                         |
|--------------------------------------------------|----------------------------------------------------------------------------------------------------|
| Warning: This<br>sent in an inse<br>connection). | server is requesting that your username and password be<br>cure manner (basic authentication without a secure |
|                                                  | User name                                                                                                    |
|                                                  | OK Cancel                                                                                                    |

Figure 3: Password = master

| الله الله://10.10.1 الم                                                                                                    | R C X NR&       | D SERI - | Comms     | Confi > | <         |                 | ×<br>?∰ |  |  |  |
|----------------------------------------------------------------------------------------------------|-----------------|----------|-----------|---------|-----------|-----------------|---------|--|--|--|
|                                                                                                    |                 |          |           |         |           |                 |         |  |  |  |
| NR&D SERI                                                                                                    |                 |          |           |         |           |                 |         |  |  |  |
| <u>Main</u><br>Configuration                                                                                                    | Commun          | nicat    | ions      |         |           |                 |         |  |  |  |
| Comms       Configure the SERI's IP settings, or configure it to get the settings from DHCP or BootP server.         Rack       DHCP or BootP server. |                 |          |           |         |           |                 |         |  |  |  |
| Backup                                                                                                    |                 | IP       | Settings  |         |           |                 |         |  |  |  |
| <u>Restore</u><br><u>Reset</u>                                                                                                    | BootP           | Disat    | oled 💌    |         |           |                 |         |  |  |  |
| <u>Firmware Update</u><br>Statistics                                                                                                    | DHCP            | Disat    | oled 🔻    |         |           |                 | Ξ       |  |  |  |
|                                                                                                    | IP Address      | 10       | 10        | 10      | 10        |                 |         |  |  |  |
|                                                                                                    | Subnet Mask     | 255      | 0         | 0       | 0         |                 |         |  |  |  |
|                                                                                                    | Default Gate    | 0        | 0         | 0       | 0         |                 |         |  |  |  |
|                                                                                                    | Update          |          |           |         |           |                 |         |  |  |  |
|                                                                                                    | This unit's MAC | C addre  | ess is 00 | -20-BD  | 0-0A-FC-8 | 8.              |         |  |  |  |
|                                                                                                    | N               | iobrara  | n Resear  | ch and  | Developme | ent Corporation | -       |  |  |  |
| •                                                                                                    |                 | I        | I         |         |           |                 |         |  |  |  |

The SERI's IP Address is changed to the final address by selecting "Configuration, Comms". After the address is changed to 192.168.1.27, the PC will automatically reconnect to the SERI.

NOTE: It is a good idea to remove the 10.10.10.11 address from the PC after changing the SERI's address.

NOTE: It is a good idea to save the setup to FLASH after changing the IP Address of the SERI. Otherwise, a power cycle will revert the card back to the previous value.

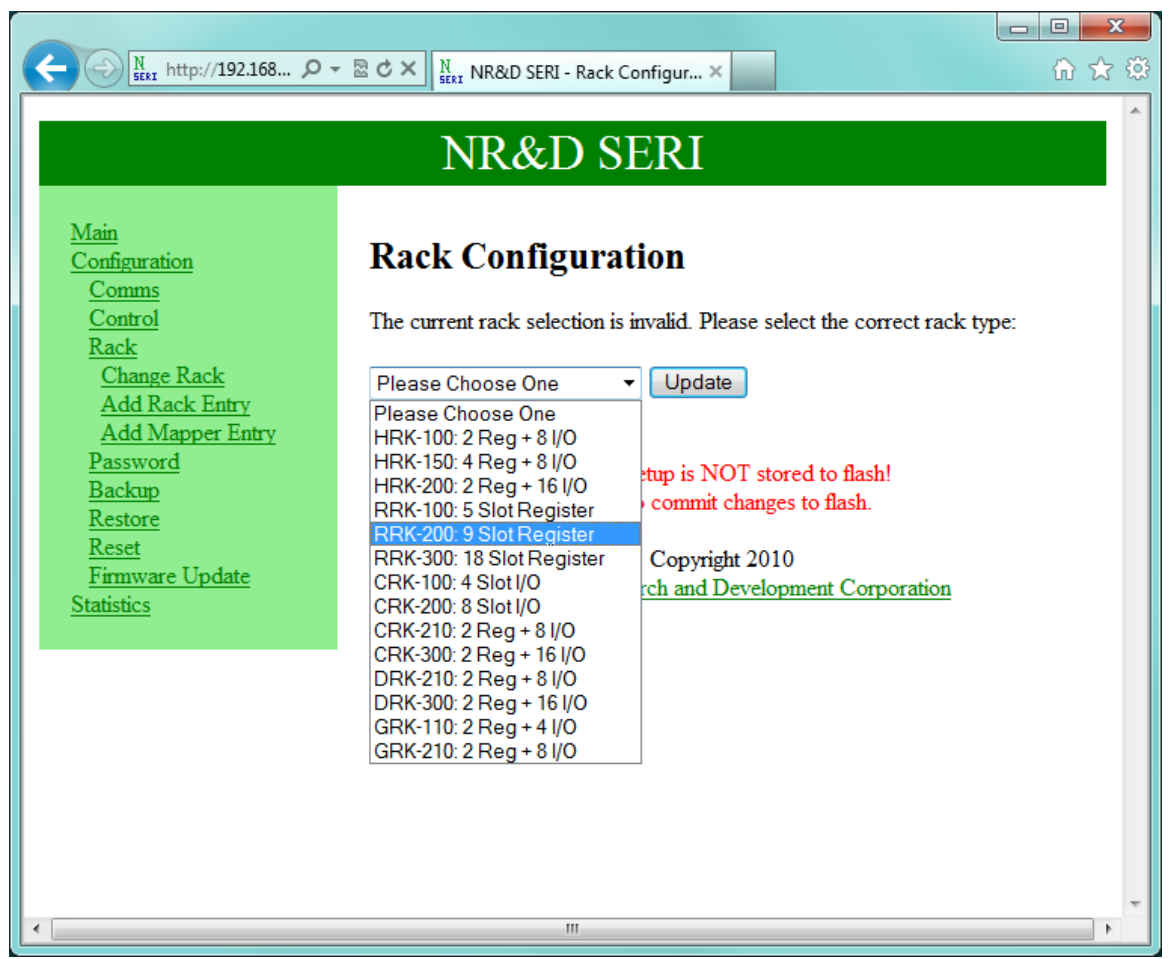

Figure 4: Configure Rack Web Page

The goal of this setup is to replicate the original SY/MAX register layout in the new Quantum controller. This is simple if we group all of the inputs together and all of the outputs together so they may be read/written with a single I/O Scanner entry. By reserving the first 21 %IW and %MW words in the new PLC, it is a simple matter to overlay the appropriate values and minimize the Ethernet communication.

| %IW | Description     | %MW | Description          |
|-----|-----------------|-----|----------------------|
| 1   | skip            | 1   | Relay outputs        |
| 2   | Input simulator | 2   | skip                 |
| 3   | Analog IN #1    | 3   | skip                 |
| 4   | Analog IN #2    | 4   | skip                 |
| 5   | Analog IN #3    | 5   | skip                 |
| 6   | Analog IN #4    | 6   | skip                 |
| 7   | skip            | 7   | Analog OUT #1        |
| 8   | skip            | 8   | Analog OUT #2        |
| 9   | skip            | 9   | Analog OUT #3        |
| 10  | skip            | 10  | Analog OUT #4        |
| 11  | skip            | 11  | AO #1 Preset         |
| 12  | skip            | 12  | AO #2 Preset         |
| 13  | skip            | 13  | AO #3 Preset         |
| 14  | skip            | 14  | AO #4 Preset         |
| 15  | Inputs 1A1-2A16 | 15  | skip                 |
| 16  | Inputs 3A1-4A16 | 16  | skip                 |
| 17  | Inputs 5A1-6A16 | 17  | skip                 |
| 18  | Inputs 7A1-8A16 | 18  | skip                 |
| 19  | skip            | 19  | 120VAC outputs       |
| 20  | skip            | 20  | 24V Outputs 1V1-1V16 |
| 21  | skip            | 21  | 24V Outputs 2V1-2V16 |

| N         Nttp://192.168         P →          N         NR&D SERI - Rack Configur ×         Image: Configur ×         Image: Configur |                             |            |                       |               |          |                                                                                                    |                    |   |  |  |  |
|----------------------------------------------------------------------------------------------------|-----------------------------|------------|-----------------------|---------------|----------|----------------------------------------------------------------------------------------------------|--------------------|---|--|--|--|
| NR&D SERI                                                                                                    |                             |            |                       |               |          |                                                                                                    |                    |   |  |  |  |
| Main<br>Configuration<br>Comms<br>Control                                                                                                    |                             |            |                       |               |          |                                                                                                    |                    |   |  |  |  |
| Rack                                                                                                    | Rack Existing Entries       |            |                       |               |          |                                                                                                    |                    |   |  |  |  |
| <u>Change Rack</u><br><u>Add Rack Entry</u><br><u>Add Mapper Entry</u><br>Password                                                                                                    | Mođbus<br>("A")<br>Register | Slot       | Slot<br>("B")<br>Word | Word<br>Count | Mode     | Default<br>Value (hex)                                                                               | Action             |   |  |  |  |
| Backup                                                                                                    | 4001                        | R2         | 1                     | 1             | Output   | 4001=0000                                                                                            | Edit Delete        | - |  |  |  |
| <u>Restore</u><br>Reset                                                                                                    | 3002                        | R3         | 1                     | 1             | Input    |                                                                                                    | Edit Delete        | = |  |  |  |
| Firmware Update                                                                                                    | 3003-3006                   | <b>R</b> 4 | 1                     | 4             | Input    |                                                                                                    | Edit Delete        |   |  |  |  |
| <u>Statistics</u>                                                                                                    | 4007-4014                   | R5         | 1                     | 8             | Output   | 4007=0000<br>4008=0000<br>4009=0000<br>4010=0000<br>4011=0000<br>4012=0000<br>4013=0000<br>4014=0000 | <u>Edit</u> Delete |   |  |  |  |
|                                                                                                    | 3015-3018                   | R6         | 1                     | 4             | Input    |                                                                                                    | Edit Delete        |   |  |  |  |
|                                                                                                    | 4019                        | R7         | 1                     | 1             | Output   | 4019=0000                                                                                            | Edit Delete        |   |  |  |  |
|                                                                                                    | 4020-4021                   | R8         | 1                     | 2             | Output   | 4020=0000<br>4021=0000                                                                               | Edit Delete        |   |  |  |  |
|                                                                                                    |                             | С          | urrent s              | etup is I     | NOT stor | red to flash!                                                                                        |                    | + |  |  |  |

Figure 5: Rack Overview after all entries are added

The IP Address of the new Quantum NOE is entered on the "Control" page. This page also shows the communication Timeout value of 1000mS. If the PLC stops writing to the SERI for 1000mS then the SERI will revert all outputs to their default values.

| N http://192.168 D      | - 🗟 C × N SERI NR& | &D SERI              | - Control                      | Confi                         | ×                                       | ₩ 🗘                | ÷ |  |  |  |  |
|-------------------------|--------------------|----------------------|--------------------------------|-------------------------------|-----------------------------------------|--------------------|---|--|--|--|--|
|                         |                    |                      |                                |                               |                                         |                    |   |  |  |  |  |
| NK&D SEKI               |                    |                      |                                |                               |                                         |                    |   |  |  |  |  |
| Main<br>Configuration   | Control            | Sett                 | ings                           |                               |                                         |                    |   |  |  |  |  |
| <u>Control</u><br>Rack  | A<br>(enter        | Allowed<br>all zeros | l Master<br>to disab           | s List<br>le an ent           | try)                                    |                    |   |  |  |  |  |
| Password<br>Backup      | Master 0           | 192                  | 168                            | 1                             | 157                                     |                    |   |  |  |  |  |
| <u>Restore</u><br>Reset | Master 1           | 0                    | 0                              | 0                             | 0                                       |                    |   |  |  |  |  |
| Firmware Update         | Master 2           | 0                    | 0                              | 0                             | 0                                       |                    |   |  |  |  |  |
| Statistics              | Master 3           | 0                    | 0                              | 0                             | 0                                       |                    |   |  |  |  |  |
|                         | Control Reg        | Clear                |                                | •                             |                                         |                    |   |  |  |  |  |
|                         | Timeout<br>(ms)    | 1000                 | U                              | odate                         |                                         |                    |   |  |  |  |  |
|                         |                    | Cur<br>C             | rent setu<br><u>'lick</u> to c | ıp is No<br>commit<br>Copyrig | OT stored t<br>changes to :<br>tht 2010 | o flash!<br>flash. |   |  |  |  |  |
|                         | Nic                | obrara I             | Researc                        | h and I                       | Developmen                              | t Corporation      |   |  |  |  |  |
|                         |                    |                      |                                |                               |                                         |                    |   |  |  |  |  |
|                         |                    |                      |                                |                               |                                         |                    |   |  |  |  |  |
|                         |                    |                      |                                |                               |                                         |                    | - |  |  |  |  |

Figure 6: Master IP Address

# PLC I/O Scanner Setup

The Ethernet I/O Scanner is configured with a single entry to transfer the data to/from the SERI.

| # | IP Address    | Unit<br>ID | RD<br>Master | RD<br>Slave | RD<br>Len | Last<br>Value | WR<br>Master | WR<br>Slave | WR<br>Len |
|---|---------------|------------|--------------|-------------|-----------|---------------|--------------|-------------|-----------|
| 1 | 192.168.1.127 | 0          | %IW1         | 403001      | 21        | 0             | %MW1         | 404001      | 21        |

Table 2: NOE I/O Scanner

| Ethernet_1                                                                                                    |                                 |                                                        |                 |                                 |                        |                 |              |  |  |
|----------------------------------------------------------------------------------------------------|---------------------------------|--------------------------------------------------------|-----------------|---------------------------------|------------------------|-----------------|--------------|--|--|
| Model Family       Module Address         TCP/IP 10/100 Regular connection       Image: Second Stress in the second stress in the second stress |                                 |                                                        |                 |                                 |                        |                 |              |  |  |
| IP Configuration Messaging IO Scanning Global Data SNMP Address Gerver NTP Bandwidth                                                                                                    |                                 |                                                        |                 |                                 |                        |                 |              |  |  |
| Health Block (%//%///): 1/1/100 Device Control Block (%///%): from to Repetitive rate step: 16                                                                                                    |                                 |                                                        |                 |                                 |                        |                 |              |  |  |
| Scanned peripherals                                                                                                    |                                 |                                                        |                 |                                 |                        |                 |              |  |  |
| IP address Device Name                                                                                                    | Unit ID Slave Time<br>Syntax (m | lth Repetitive RD<br>out rate Master<br>s) (ms) Object | RD Ref<br>Slave | RD Last value<br>length (Input) | VR<br>Master<br>Object | VR Ref<br>Slave | VR<br>length |  |  |
| 1 192.168.1.27                                                                                                    | 0 Modbus 💌 1500                 | 0 ×1V1                                                 | 403001 21       | Set to 0                        | ▼ %MW1                 | 404001          | 21           |  |  |
|                                                                                                    | ····                            |                                                        |                 |                                 | ⊻<br>▼                 |                 |              |  |  |
|                                                                                                    |                                 |                                                        |                 |                                 |                        |                 |              |  |  |

Figure 7: NOE I/O Scanner

| 🕮 Ethernet_1                                                                                                    |                                                                                                    |
|----------------------------------------------------------------------------------------------------|----------------------------------------------------------------------------------------------------|
| Model Family     Module Address       TCP/IP 10/100 Regular connection     Image: State of the state of the state of | Module Utilities<br>YES IO Scanning<br>NO V Global Data<br>NO V SNMP<br>NO V Address Server<br>NO V NTP |
| IP Configuration Messaging IO Scanning Global Data SNMP Address Server                                                                                                    | NTP Bandwidth                                                                                           |
| IP address configuration<br>Configured<br>IP address 192.168.1.157<br>Subnetwork mask 255.255.0<br>Gateway address 0.0.0.0<br>From a server                                                                                                    |                                                                                                    |
| Ethernet configuration<br>© Ethernet II © 802.3                                                                                                    |                                                                                                    |

Figure 8: NOE Configuration

# Ladder Program

The I/O Scanner and SERI configuration is carefully configured to allow the Quantum CPU to have the I/O in exactly the same words/bits as the original SY/MAX CPU. The very simple ladder program is simply replicated in Unity Pro Ladder.

| symaxil : [MAST] |  |          |             |             |                  |      |   |   |   |   |    |          |
|------------------|--|----------|-------------|-------------|------------------|------|---|---|---|---|----|----------|
|                  |  | 1        | 2           | 3           | 4                | 5    | 6 | 7 | 8 | 9 | 10 | 11 📤     |
| 1                |  | %1\\2.0  | %MW1.0      |             |                  |      |   |   |   |   |    |          |
| 2                |  | %IW2.1   | %MW1.15     |             |                  |      |   |   |   |   |    |          |
|                  |  | %jW2.2   |             |             |                  |      |   |   |   |   |    |          |
| 3                |  |          | 00 INVAD 45 | 00 NOV40 4E |                  |      |   |   |   |   |    |          |
| 4                |  |          | ~10018.15   | ~~~()-      |                  |      |   |   |   |   |    |          |
| 5                |  | %IW18.14 | %MW21.0     |             |                  |      |   |   |   |   |    |          |
| 6                |  |          | . ,         | _           | OPE<br>%MW7 := D | RATE |   |   |   |   |    |          |
| 7                |  | %11      | %MW20.15    |             |                  |      |   |   |   |   |    |          |
| -                |  |          |             |             |                  |      |   |   |   |   |    |          |
|                  |  |          |             |             |                  |      |   |   |   |   |    |          |
|                  |  |          |             |             |                  |      |   |   |   |   |    | <u> </u> |

Figure 9: Unity Ladder Section

Figure 9 shows this simple ladder segment.

Notice that the register numbers are the same as the SY/MAX ladder but the bit numbers are off by 1. This is because SY/MAX numbers the bits 16-1 while Unity numbers the bits 15-0.

The OPERATE block is used to perform the division by 2 on the analog output.